# MONTFORT 🏂 WERBUNG

# User Manual Montfort Werbung Webshop

Version 1.5 July 31, 2014

## **Table of Contents**

| 1 About                                         | 3  |
|-------------------------------------------------|----|
| 2 Registration and login                        | 3  |
| 2.1 New customers                               | 4  |
| 2.2 Registered customers                        | 7  |
| 2.3 Retrieving your password                    | 8  |
| 3 Start page                                    | 9  |
| 4 Finding the right products                    | 10 |
| 4.1 Setting attributes                          | 10 |
| 4.2 Full text search                            | 11 |
| 5 Product overview                              | 12 |
| 5.1 Resetting attributes                        | 13 |
| 5.2 Sorting products                            | 13 |
| 5.3 Product information                         | 14 |
| 5.4 Adding products to your shopping cart       | 15 |
| 5.5 Overview of shopping cart and checkout      | 16 |
| 6 Checkout                                      | 17 |
| 6.1 Check your order                            | 18 |
| 6.2 Shipping details                            | 18 |
| 6.3 Delivery address                            | 19 |
| 6.4 Comments                                    | 19 |
| 6.5 Place order                                 | 20 |
| 7 My account                                    | 21 |
| 7.1 Account overview                            | 21 |
| 7.2 Account information (username and password) | 22 |
| 7.3 Address book                                | 23 |
| 7.4 My orders and order status                  | 24 |

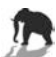

## 1 About

The Montfort Werbung Webshop is an online service which enables our customers to browse and order relevant marketing material for their individual needs.

# 2 Registration and login

You can access the Montfort Werbung Webshop by navigating to

https://shop.montfortwerbung.com.

The following screenshot shows the homepage of the Montfort Werbung Webshop:

| Login or Create an Account |                                                                                                    |
|----------------------------|----------------------------------------------------------------------------------------------------|
| Registered Customers       | New Customers                                                                                                    |
| e-maii*                    | Please create a new account if you would like to receive marketing<br>materials. Your account will be reviewed and activated by our |
| Password*                  | distribution team (versand@montfortwerbung.com).                                                                                    |
| * Requin                   | Fields                                                                                                    |
| > Forgot Your Password?    | CREATE ACCOUNT                                                                                                    |
|                            |                                                                                                    |
| @ 2013 Montfort Warburg    | Managed by MURING                                                                                                    |

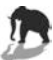

#### 2.1 New customers

 If you are a new customer, you first have to create an account by clicking on "Create Account":

| CREATE ACCOUNT | > |
|----------------|---|
|----------------|---|

• On the next screen, please fill out all of the data required (first and last name, emailaddress, gender and a secure password):

| Create an Account    |             |                   |
|----------------------|-------------|-------------------|
| Personal Information |             |                   |
| First Name *         | Last Name * |                   |
| Email Address *      | Gender *    | \$                |
| Login Information    |             |                   |
| Password *           |             |                   |
| Confirm Password *   |             |                   |
|                      |             |                   |
|                      |             | * Required Fields |

• To finish the registration process please click "Submit":

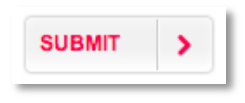

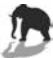

• Your registration process is now complete and you will receive a confirmation email:

| imail *                                                                                                    | H D O T Von                                                                                                    | 5 < > De - 10 -   |
|----------------------------------------------------------------------------------------------------|----------------------------------------------------------------------------------------------------|-------------------|
| SCHREIBEN                                                                                                    | Welcome, Testobert Testinger! Desteingang x                                                                                                    |                   |
| osteingang<br>arkiert                                                                                                    | an mich $\odot$                                                                                                    | Distribution Team |
| lichtig                                                                                                    | ŽA Englisch ▼ > Deutsch ▼ Nachricht übersetzen Deaktivieren für: Englisch ×                                                                                                    | Details anzeigen  |
| ntwürfe<br>reise<br>ehr +<br>Testobert -<br>Bielben Sie mit Fraunden<br>und Familie in Kontakt –<br>Jassen Sie zu, Jass die<br>Personen in Ihren Kreise Sie<br>per Hangout erreichen | MONTFORT DEWERBUNG<br>Dear Testobert Testinger,<br>Welcome to the Montfort Werbung Online Brochure Order System.<br>Your registration process is complete. You will be able to place orders once your account has been confirmed. A<br>notification will be sent by ou by e-mail shortly.<br>Please contact us if you have any questions. |                   |
| Konnen.<br>Weitere Informationen<br>Meine Kreise aktivieren                                                                                                    | Thank you , MONTFORT WERBUNG GMBH                                                                                                    |                   |
| euer Hangout<br>Freunde zum Chatten finden                                                                                                    | Lum Antworten oder Weiterleiten hier klicken                                                                                                    |                   |

• You will <u>**not**</u> be able to browse for products and place orders until your account has been confirmed by an administrator:

| MONTFOR                                                              | T 🏂 WERBUNG                                                                                                    |                                                   | > Home   • My Ac                                                      | here            |
|----------------------------------------------------------------------|----------------------------------------------------------------------------------------------------|---------------------------------------------------|-----------------------------------------------------------------------|-----------------|
| Home > Account                                                       |                                                                                                    |                                                   |                                                                       |                 |
| Account Overview<br>Account Information<br>Address Book<br>My Orders | Hello, Testobert Testing<br>View your latest orders and edit your contac<br>Thanks for registering! You will be able to order<br>account is active. Thank you! | <b>EF.</b><br>t details.<br>as soon as your accor | unt has been activated. You will be notified by e-mail                | when your       |
| Logout                                                               | Contact Details<br>You have not set a default billing address.                                                                                                 | ✓ Edit                                            | Default Delivery Details<br>You have not set a default shipping addre | ✓ Edit<br>ss.   |
| © 2013 Montfort Werbung                                              |                                                                                                    |                                                   | Manag                                                                 | ed by MH direkt |

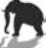

• As soon as the account has been confirmed you will receive a seperate email:

| maii *                                                                                                    | 4 B B B Mohry Mohry 1 von                                                                                             | 6 < > De - 🌣            |
|----------------------------------------------------------------------------------------------------|----------------------------------------------------------------------------------------------------|-------------------------|
| SCHREIBEN                                                                                                    | Your account is now active Desteining x                                                                               |                         |
| <b>osteingang</b><br>arkiert                                                                                       | ■ Distribution Team <versand@montfortwerbung.com> 15:30 (vor 0 Minuten) ☆ ◆ ▼ an mich ●</versand@montfortwerbung.com> | Distribution Team       |
| ichtig<br>esendet                                                                                                  | ス Englisch ▼ > Deutsch ▼ Nachricht übersetzen Deaktivieren für: Englisch ×                                            | ☑ ▼<br>Details anzeigen |
| eise 🔊<br>ahr 🕶<br>I Testobert 🛩<br>Bleiben Sie mit Freunden<br>und Familie in Kontakt –<br>assen Sie zu, dass die | Dear Testobert Testinger,<br>Your account has been activated!<br>Please contact us if you have any questions.         |                         |
| versonen im men Keise sie<br>er Hangout erreichen<br>können.<br>Neitere Informationen<br>Meine Kreise aktivieren   | Zum Antworten oder Weiterfeiten hier klicken                                                                          |                         |
|                                                                                                    |                                                                                                    |                         |

• Once the registration process is complete and the account has been confirmed, you have full access to the Webshop. For further instructions on how to use the shop please begin at chapter 3 on page 9.

## 2.2 Registered customers

• As a registered customer please enter your registered email address and password directly at <u>https://shop.montfortwerbung.com</u> and click the "Login" button:

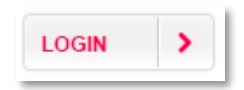

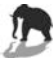

## 2.3 Retrieving your password

 If you have forgotten your password, you can retrieve it by resetting your account. To do so, please click on "Forgot Your Password?" at <u>https://shop.montfortwerbung.com</u>:

| Registered Customers    |          |            | New Customers          |
|-------------------------|----------|------------|------------------------|
| e-mail*                 |          |            | Please create a new a  |
| Password*               |          |            | distribution team (ver |
|                         | * Requir | red Fields |                        |
| > Forgot Your Password? | LOGIN    | >          |                        |

• By entering your email address and clicking the "Submit" button you will receive a link to reset your password:

| Forgot Your Password?                                                                                     |                        |
|----------------------------------------------------------------------------------------------------|------------------------|
| Retrieve your password here                                                                               |                        |
| Please enter your email address below. You will receive a link to reset your password.<br>Email Address * |                        |
| « Back to Login                                                                                           | * Required Fields      |
| © 2013 Montfort Werburg                                                                                   | Mananari ku Militizeki |

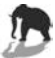

## 3 Start page

If you have logged in successfully, you will be directed to the webshop homepage. Here, you have access to:

- (1) filtering the attributes of the product catalogue (see page 10)
- (2) an overview of products in your shopping cart (your cart may not be empty if items remained from a prior session)
- (3) your specified contact and delivery details (editable via the address book, see page 23)
- (4) the header of the webshop:
  - o Link to homepage
  - Link to your account profile ("My account" chapter 7, see page 21)
  - Logout of the Webshop
  - Full text search field

| Select Your Product  Category  All Categories  Turning Technology  Milling Technology  ULTRASONIC / LA  ECOLINE                | ts    | g online brochure order | system. What would you like t                                                                                | o do next? |                    |               |
|----------------------------------------------------------------------------------------------------|-------|-------------------------|----------------------------------------------------------------------------------------------------|------------|--------------------|---------------|
| Select Your Product<br>1. Category<br>All Categories<br>Turning Technology<br>Milling Technology<br>ULTRASONIC / LA<br>ECOLINE | ts    |                         |                                                                                                    | 0          |                    |               |
| 1. Category<br>All Categories<br>Turning Technology<br>Milling Technology<br>ULTRASONIC / LA<br>ECOLINE                        | 7     |                         |                                                                                                    | ~          | View all products  | Shopping Cart |
| All Categories Turning Technology Milling Technology ULTRASONIC / LA ECOLINE                                                   |       |                         | 2. Languages                                                                                                 |            |                    | cart.         |
| Turning Technology Milling Technology ULTRASONIC / LA                                                                          |       |                         | All languages                                                                                                |            |                    |               |
| Milling Technology     ULTRASONIC / LA     ECOLINE                                                                             |       |                         | English                                                                                                    |            |                    |               |
| ULTRASONIC / LA                                                                                                    |       |                         | German                                                                                                    |            |                    |               |
| ECOLINE                                                                                                    | ERTE  | 5                       | G French                                                                                                    |            |                    |               |
|                                                                                                    |       |                         | Spanish                                                                                                    |            |                    |               |
| Automation                                                                                                    |       |                         | Italian                                                                                                    |            |                    |               |
| Presetters                                                                                                    |       |                         | Other languages                                                                                              |            |                    |               |
|                                                                                                    |       |                         | 3. Reprint / Update                                                                                          |            |                    |               |
| checycle services                                                                                                    |       |                         | Reprint                                                                                                    |            |                    |               |
| C chargy solutions                                                                                                    |       |                         | Update                                                                                                    |            |                    |               |
| Mailings                                                                                                    |       |                         |                                                                                                    |            |                    |               |
| Key Account                                                                                                    |       |                         |                                                                                                    |            |                    |               |
| Miscellaneous                                                                                                    |       |                         |                                                                                                    |            |                    |               |
| GILDEMEISTER IF                                                                                                    |       |                         |                                                                                                    |            |                    |               |
|                                                                                                    |       |                         |                                                                                                    |            | GO >               |               |
|                                                                                                    |       |                         |                                                                                                    |            |                    |               |
| View your last orde                                                                                                    | s     |                         |                                                                                                    |            | o, View all orders |               |
| Order# Date                                                                                                    |       | Shipped to              |                                                                                                    | Status     |                    |               |
| 10000000319 20/0                                                                                                    | /2013 | Testobert Testinger     |                                                                                                    | Pending    | Q View Order       |               |
|                                                                                                    |       |                         |                                                                                                    |            |                    |               |
|                                                                                                    |       |                         |                                                                                                    |            |                    |               |
| Contact Details                                                                                                    |       | ✓ Edit                  | Default Deliver                                                                                              | y Details  | / Edit             |               |
| Testobert Testinger<br>Test Ltd.<br>Testlane 5th Upper West<br>New York, 203040<br>United States<br>T: 012345 - 80             |       |                         | Testobert Testinge<br>Test Ltd.<br>Testlane 5th Upper<br>New York, 203040<br>United States<br>T: 012345 - 80 | r<br>West  |                    |               |

# **4** Finding the right products

There are two ways of finding the products you are looking for. You can either use the **(1) attribute filters** or the **(2) full text search**.

| Hello, Tes                                                                                                | Stobert T          | estinger.           | system. What would you like to c                                                                                | o next? |                     |               |
|----------------------------------------------------------------------------------------------------|--------------------|---------------------|----------------------------------------------------------------------------------------------------|---------|---------------------|---------------|
| Select Your P                                                                                             | roducts            |                     |                                                                                                    | ٩       | View all products   | Shopping Cart |
| 1. Category                                                                                               |                    |                     | 2. Languages                                                                                                    |         |                     | cart.         |
| All Categories                                                                                            |                    |                     | All languages                                                                                                   |         |                     |               |
| Turning Tec                                                                                               | hnology            |                     | English                                                                                                    |         |                     |               |
| O Milling Tech                                                                                            | nology             |                     | German                                                                                                    |         |                     |               |
|                                                                                                    | IC / LASERTE       | c                   | - French                                                                                                    |         |                     |               |
|                                                                                                    |                    |                     | 🕞 Spanish                                                                                                    |         |                     |               |
| Automation                                                                                                |                    |                     | 🖸 Italian                                                                                                    |         |                     |               |
| Presetters                                                                                                |                    |                     | Other languages                                                                                                 |         |                     |               |
| I HeCycle S                                                                                               | anices             |                     | 3. Reprint / Update                                                                                             |         |                     |               |
|                                                                                                    | ions               |                     | Reprint                                                                                                    |         |                     |               |
| C bioldy south                                                                                            | 104.16             |                     | Update                                                                                                    |         |                     |               |
| Mailings                                                                                                  |                    |                     |                                                                                                    |         |                     |               |
| C Key Accourt                                                                                             | t                  |                     |                                                                                                    |         |                     |               |
| Miscellaneo                                                                                               | US                 |                     |                                                                                                    |         |                     |               |
| GILDEMEIS                                                                                                 | TER IR             |                     |                                                                                                    |         |                     |               |
|                                                                                                    |                    |                     |                                                                                                    |         | GO >                |               |
| View your las                                                                                             | torders            |                     |                                                                                                    |         | o, View all orders  |               |
| Order #                                                                                                   | Date               | Shipped to          |                                                                                                    | Status  |                     |               |
| 100000000319                                                                                              | 20/06/2013         | Testobert Testinger |                                                                                                    | Pending | <b>q</b> View Order |               |
| Contact Deta                                                                                              | is                 | <b>≠</b> Edit       | Default Delivery                                                                                                | Details | ✓ Edit              |               |
| Testobert Testing<br>Test Ltd.<br>Testiane 5th Upp<br>New York, 20304i<br>United States<br>T: 012345 - 80 | er<br>er West<br>) |                     | Testobert Testinger<br>Test Ltd.<br>Testlane 5th Upper W<br>New York, 203040<br>United States<br>T: 012345 - 80 | est     |                     |               |

## 4.1 Setting attributes

- On the Webshop homepage you can set multiple attribute filters for a refined search result:
  - <u>Category</u>: All products are grouped into topic categories (Turning, Milling, ULTRASONIC/LASERTEC, etc.). You can either filter all categories or an individual set by clicking on the relevant checkboxes

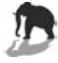

- **<u>Type:</u>** In addition to the thematical category you can filter the procuts by the type oft he item (mailing, magazine, journal, etc.)
- **Languages**: Moreover, you can filter the products by language.
- **<u>Reprint/Update</u>**: For further refinement, reprints and updates can be selected separately.
- When finished setting your filters, click on the "Go" button:

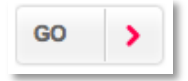

to display the results. If you don't set any filters, all available products will be displayed.

#### 4.2 Full text search

• The full text search can be used from any webpage and is placed in the top right corner. It provides a search field in which you can type all or part of a product name or its attributes.

| Search ontire store here |  |
|--------------------------|--|
|--------------------------|--|

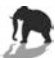

## **5** Product overview

After you have specified the product catalogue either by filtering the product attributes or using the full text search, the relevant products will be listed. On this page you can (1) reset the attribute filters, (2) sort your search results, (3) look up product details, (4) add products to your shopping cart and (5) proceed to checkout.

| Home > Products                              |            |                                               |                       |         |               |              |                  |                            |    |
|----------------------------------------------|------------|-----------------------------------------------|-----------------------|---------|---------------|--------------|------------------|----------------------------|----|
| Products                                     |            |                                               |                       |         |               |              | Shop             | ping Cart                  |    |
| 1. Category                                  | Z cts per  | page 20 ¢                                     |                       |         | Pag           | os: 1 2      | DMU 40<br>Series | 3/60/80/100 eV<br>24 p. DE | /o |
| All Categories                               | SKU        | Description                                   | Category              | Packing | Otv           |              | / Edit           | x Remove                   | 20 |
| Turning Technology                           | ALLA.      | R. C. C. C. C. C. C. C. C. C. C. C. C. C.     | -Antonina and         | Unit    |               |              |                  | CHECKOUT                   |    |
| Milling Technology                           | 55900512DE | > DMU 40/60/80/100 eVo<br>Series 24 p. DE     | Milling<br>Technology | 20      | 20            | `₩ Add       |                  |                            |    |
| ULTRASONIC /<br>LASERTEC                     | 57280113DE | > DMU Series 4                                | Milling<br>Technology | 20      | 20            | 4            |                  |                            |    |
| ECOLINE                                      | 5482AD14DE | > SunCarrier 22-300<br>"GENERATE" 14 p. DE    | energy<br>solutions   | 25      | 25            | `₩ Add       |                  |                            |    |
| Automation                                   | 57250113DE | > energy efficiency brochure<br>6 p. DE       | energy<br>solutions   | 50      | 50            | ₩ Add        |                  |                            |    |
| U Presetters                                 | 53930112DE | > DMU/DMC P/U/FD                              | Milling               | 15      | 15            | TH Add       |                  |                            |    |
| LifeCycle Services                           |            | budblook senes bz p. DE                       | recinology            |         | in the second |              |                  |                            |    |
| energy solutions                             | 56500812DE | > DMU 60/80/100 mB<br>classic Series 24 p. DE | Milling<br>Technology | 20      | 20            | ₩ Add        |                  |                            |    |
| Mailings                                     | 57340113DE | > DMU 50 / DMU 70 18 p.<br>DE                 | Milling<br>Technology | 25      | 25            | `₩ Add       |                  |                            |    |
| C Key Account                                | 53531111DE | > Industry Mailing DE                         | energy<br>solutions   | 1       | 1             | `₩ Add       |                  |                            |    |
| Miscellaneous                                | 56670912DE | > Bielefeld Flyer 8 p. DE                     | energy                | 50      | 50            | Out of       |                  |                            |    |
| 2. Languages                                 |            |                                               | solutions             |         |               | stock        |                  |                            |    |
| All languages                                | 52290512DE | > DMC 635 / 835 / 1035 V<br>18 p. DE          | Milling<br>Technology | 25      | 25            | ₩ Add        |                  |                            |    |
| German                                       | 56200612DE | > NHX 4000 / 5000 20 p. DE                    | Milling<br>Technology | 25      | 25            | ₩ Add        |                  |                            |    |
| C French                                     | 56190612DE | > DMC H linear Series 28 p.<br>DE             | Milling<br>Technology | 20      | 20            | `₩ Add       |                  |                            |    |
| <ul> <li>Spanish</li> <li>Italian</li> </ul> | 5482AD15DE | > WindCarrier "GENERATE"<br>8 p. DE           | energy<br>solutions   | 25      | 25            | ₩ Add        |                  |                            |    |
| 3. Reprint / Update                          | 57021112DE | > Seebach Flyer DE                            | energy<br>solutions   | 50      | 50            | Out of stock |                  |                            |    |
| 🖂 Reprint                                    | 55890512DE | > DMF Series 24 p. DE                         | Milling<br>Technology | 20      | 20            | `₩ Add       |                  |                            |    |
|                                              | 57381212DE | > Technology cycles Milling<br>28 p. DE       | Milling<br>Technology | 25      | 25            | `₩ Add       |                  |                            |    |
|                                              | 5482AD13DE | > SunCarrier 22 - 8 p. DE                     | energy                | 25      | 25            | ₩ Add        |                  |                            |    |
|                                              | 57960113DE | > Pfronten Flyer 2 p. DE                      | energy                | 50      | 50            | `₩ Add       |                  |                            |    |
|                                              | 52800611DE | > DMC H duoBlock Series                       | Milling               | 25      | 25            | ₩ Add        |                  |                            |    |
|                                              | 56220612DE | > DMU P/FD+DMC U/FD<br>Gentry Series 40 p. DE | Milling               | 20      | 20            | `₩ Add       |                  |                            |    |
|                                              |            | Genuy Series 40 p. DE                         | recinology            |         |               |              |                  |                            |    |

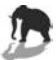

## 5.1 Resetting attributes

If you want to change or refine the search results of the displayed products, you can reset the attribute filters in the left column of the page. Every change will immediately reflect in the table.

| 2012 | 1. Category                                 | Products per | page 20 \$                                |                       | Pa            |
|------|---------------------------------------------|--------------|-------------------------------------------|-----------------------|---------------|
| 3    | All Categories           Turning Technology | <u>SKU</u>   | Description                               | Category              | Packii<br>Uni |
|      | Milling Technology                          | 55900512DE   | > DMU 40/60/80/100 eVo<br>Series 24 p. DE | Milling<br>Technology | 20            |
|      | ULTRASONIC /<br>LASERTEC                    | 57340113UK   | > DMU 50 / DMU 70 18 p.<br>UK             | Milling<br>Technology | 25            |
|      | C ECOLINE                                   | 54490112UK   | > MILLTAP 700 18 p. UK                    | ECOLINE               | 25            |
|      | Automation                                  | 5787AD1UK    | > CELLCUBE "STORE" 12<br>p. UK            | energy<br>solutions   | 25            |
|      | Presetters                                  | 56200612DE   | > NHV 4000 / 5000 20 p                    | Milling               | 25            |

## **5.2 Sorting products**

Click on the header of a column to sort the list by the value of that column. Each click toggles between an ascending sort and a descending sort.

| Products per | page 20 🛊                               |                       | Pages           | s: <mark>1</mark>  2 | 5 6          |
|--------------|-----------------------------------------|-----------------------|-----------------|----------------------|--------------|
| <u>SKU</u>   | Description                             | Category              | Packing<br>Unit | Qty                  |              |
| 54660112UK   | > WindCarrier<br>"GENERATE" 8 p. UK     | energy<br>solutions   | 25              | 25                   | Out of stock |
| 5482AD15DE   | > WindCarrier<br>"GENERATE" 8 p. DE     | energy<br>solutions   | 25              | 25                   | 🐂 Add        |
| 57381212UK   | > Technology cycles Milling<br>28 p. UK | Milling<br>Technology | 25              | 25                   | 🤘 Add        |

## **5.3 Product information**

Clicking on the name of a product provides you with more details:

- Thumbnail image of the front page/item
- Montfort ID
- Name of the document
- Language of the document
- Weight of 1 piece
- PDF download link for the document
- Internal ID
- Release date of the document (optional)
- Reprint/Update (optional)
- Additional information (optional)

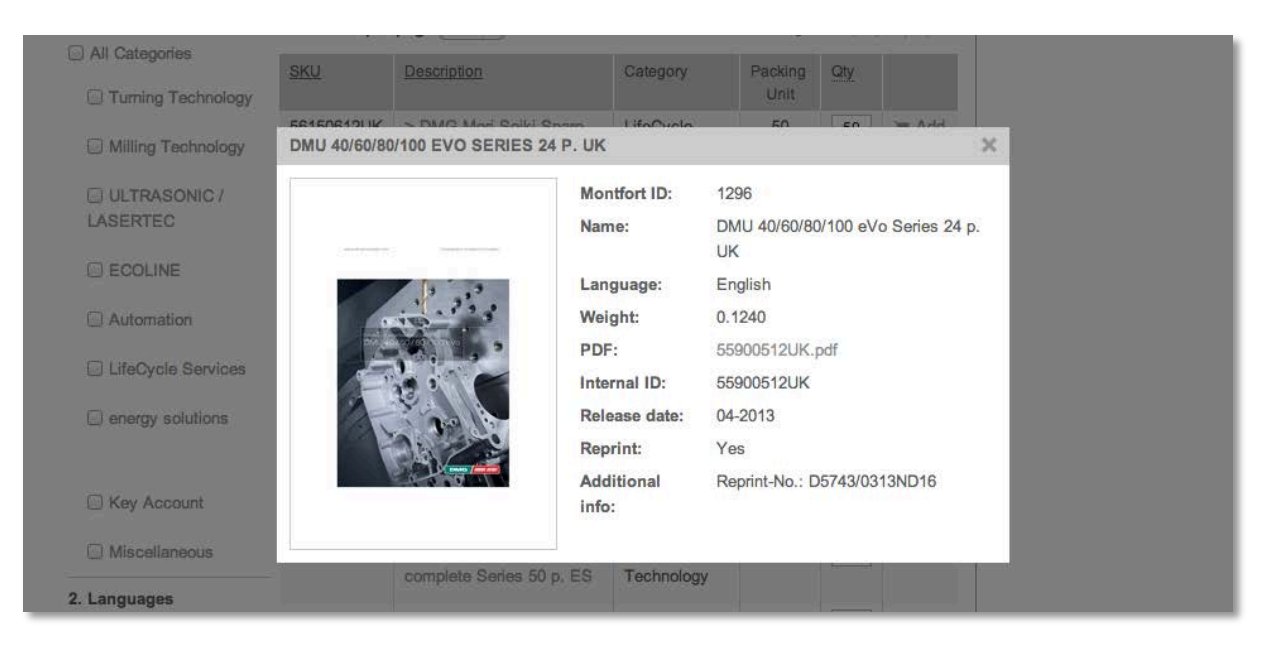

The pop-up window can be closed by clicking on the "close button" (X) in the top right corner.

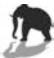

#### 5.4 Adding products to your shopping cart

To add a product to your shopping cart, click on the "Add to Cart" button:

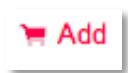

Your selected item(s) will then appear in the shopping cart in the right column. A note in a green box will inform you, if the action was successful:

| Products                              |                     |                                         |                       |                 |                |       | Shop             | ping Cart                               |    |
|---------------------------------------|---------------------|-----------------------------------------|-----------------------|-----------------|----------------|-------|------------------|-----------------------------------------|----|
| OMG Mori Seiki Spare Pa               | arts 6 p. UK was ad | ded to your shopping cart.              |                       |                 |                |       | DMG N<br>Parts 6 | fori Seiki Spare<br>5 p. UK<br>x Remove | 50 |
| 1. Category                           | Products per        | page 20 🛊                               |                       | Pages           | s: <b>1</b>  2 | 4   5 |                  | CHECKOUT                                | >  |
| All Categories     Turning Technology | SKU                 | Description                             | Category              | Packing<br>Unit | Qty            |       |                  |                                         |    |
| Milling Technology                    | 56150612UK          | > DMG Mori Seiki Spare<br>Parts 6 p. UK | LifeCycle<br>Services | 50              | 50             | 🦮 Add |                  |                                         |    |

#### Important note!

Every article has a defined packing unit, which can vary between 1 and 50.

**1.) Orders above the packing unit** can only be placed within multiples of it! When updating the quantity field, the system automatically rounds it up.

**Example**: If an item has a packing unit of 50 and you want to order 60, the number will automatically be changed to 100 (2 x 50).

**2.) Orders below the packing unit** do not have any restrictions and can be placed individually (e.g. from 1 to 50 if the packing unit is 50).

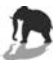

#### 5.5 Overview of shopping cart and checkout

When you have completed your order(s), please review the items and quantities in the right column of the page. You can still edit the quantity or remove an item from your shopping cart:

|     |       |                | Shopping Cart                         |    |
|-----|-------|----------------|---------------------------------------|----|
|     |       |                | DMG Mori Seiki Spare<br>Parts 6 p. UK |    |
|     |       |                | ✓ Edit × Remove                       | 50 |
| es: | 1   2 | 14   15        | Training 12 p. IT                     |    |
| na  | Otv   |                | ✓ Edit 🗙 Remove                       | 25 |
| it  | sary. |                | ULTRASONIC Series 32                  |    |
| í.  | 25    | ` <b>₩</b> Add | p. IT<br>✓ Edit x Remove              | 25 |
| i i | 50    | 🗑 Add          | CHECKOUT                              | >  |

If everything is correct, you can proceed to checkout by clicking the "Checkout" button:

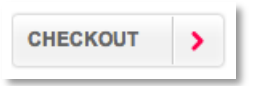

Even if you are still on the checkout page, it still is possible to go back and place additional orders or change the quantity for an item.

# 6 Checkout

The Montfort Werbung Webshop offers a one-page checkout, which enables you to (1) check your order, (2) specify your shipment details and (3) delivery address as well as to leave a (4) comment.

| ne > Products > Checkout                                             |                                                                                                    |                                       |                       |          |             |                   |
|----------------------------------------------------------------------|----------------------------------------------------------------------------------------------------|---------------------------------------|-----------------------|----------|-------------|-------------------|
| got something?<br>k the back button to get<br>k to the product view! | Kout<br>heck all of your shipping details very carefully and mak<br>is if necessary.                              | e sure that the                       | y are correc          | t. You c | an create s | everal shipping   |
| BACK 1. Che                                                          | ck your order                                                                                                    |                                       |                       |          |             |                   |
| 1 Item ID                                                            | Description                                                                                                    | Category                              | Packing<br>Unit       | Quant    | ity         |                   |
| 1292                                                                 | DMU 40/60/80/100 eVo Series 24 p. DE                                                                              | Milling<br>Technology                 | 20                    | 20       | ✓ Edit      | x Remove          |
| 1213                                                                 | DMU/DMC P/U/FD duoBLOCK Series 52 p. DE                                                                           | Milling<br>Technology                 | 15                    | 15       | / Edit      | x Remove          |
| 1135                                                                 | DMC 635 / 835 / 1035 V 18 p. DE                                                                                   | Milling<br>Technology                 | 25                    | 25       | / Edit      | x Remove          |
|                                                                      |                                                                                                    |                                       |                       |          |             |                   |
| 2. Ship                                                              | ping details                                                                                                    |                                       |                       |          |             |                   |
| Attention<br>be proce                                                | : All orders are checked for validity before shipped. We<br>ssed. Orders which we receive by 11 am are usually th | will send you a same day.             | an order cor          | firmatio | n once the  | order is ready to |
| e Star                                                               | delivery date: W                                                                                                  | Day to day u                          | ed the doc            | uments   | tor?        |                   |
| ⊖ Late                                                               | st at                                                                                                    | ) Trade Show                          |                       |          |             |                   |
| mm                                                                   | dd-yyyy                                                                                                    | Name                                  |                       |          |             |                   |
|                                                                      | 1 1 1 1 1 1 1 1 1 1 1 1 1 1 1 1 1 1 1                                                                             | From:<br>mm-dd-vvvv                   |                       | To:      | id-www      |                   |
|                                                                      |                                                                                                    |                                       |                       | New Y    |             |                   |
|                                                                      | 6                                                                                                    | ) Open house                          | ž.                    |          |             |                   |
|                                                                      |                                                                                                    | Name<br>Errom:                        |                       | Tor      |             |                   |
|                                                                      |                                                                                                    | mm-dd-yyyy                            |                       | mm-c     | id-yyyy     |                   |
| ·                                                                    |                                                                                                    | · · · · · · · · · · · · · · · · · · · |                       | -        |             |                   |
| 3. You                                                               | r contact details<br>✓ Edit                                                                                       | 🕞 Ship to di                          | fferent add           | lress    |             |                   |
| 3 Test Ltd<br>Testober                                               | t Testinger                                                                                                    | Testobert Ter<br>Testlane 5th         | stinger<br>Upper West | L New Y  | onc         |                   |
| US                                                                   | on opper west, new tork                                                                                           | U0                                    | 20                    |          |             |                   |
| Tel:0123                                                             | 45 - 80                                                                                                    | Tel:012345 -<br>Fax:                  |                       |          |             |                   |
| Fax:<br>Email:te                                                     | stobert80@gmail.com                                                                                               | Email:testobe<br>Test Ltd.            | xt80@gmai             | i.com    |             |                   |
|                                                                      |                                                                                                    |                                       |                       |          |             |                   |
| 4. Com                                                               | ments                                                                                                    |                                       |                       |          |             |                   |
| 4                                                                    | omment for this order (NOT original on delivery allo)                                                             |                                       |                       |          |             |                   |
| Photo a C                                                            | orment or analysis (not primas or denoty sup)                                                                     |                                       |                       |          |             |                   |
|                                                                      |                                                                                                    |                                       |                       |          |             |                   |
|                                                                      |                                                                                                    |                                       |                       |          |             |                   |
|                                                                      |                                                                                                    |                                       |                       |          |             |                   |
|                                                                      |                                                                                                    |                                       |                       |          |             | 16                |
|                                                                      |                                                                                                    |                                       |                       |          |             |                   |
|                                                                      |                                                                                                    |                                       |                       |          |             |                   |
|                                                                      |                                                                                                    |                                       |                       |          | PLACE       | ORDER             |

11-

#### 6.1 Check your order

During checkout, you can still **edit** the quantity of an item or to **remove** it from your order list.

If you wish to add an item, you can still go back to the product overview by clicking on the "Back" button in the left column.

| MONTFORT                                                                       | WERI                                | BUNG                                                                                  |                                                                  | Q                           | Search              | entire stor           | e here               |
|--------------------------------------------------------------------------------|-------------------------------------|---------------------------------------------------------------------------------------|------------------------------------------------------------------|-----------------------------|---------------------|-----------------------|----------------------|
| Home > Products > Checkout                                                     |                                     |                                                                                       |                                                                  |                             |                     |                       |                      |
| Forgot something?<br>Click the back button to get<br>back to the product view! | Check<br>Please chu<br>addresses    | <b>COUT</b><br>eck all of your shipping details very carefully<br>if necessary.       | r and make sure that they                                        | are correct                 | . You car           | n create se           | everal shipping      |
|                                                                                | 1. Check                            | k your order                                                                          |                                                                  |                             |                     |                       |                      |
|                                                                                | 1. Checl                            | k your order                                                                          | Category                                                         | Packing<br>Unit             | Quantit             | у                     |                      |
|                                                                                | 1. Check<br>Item ID<br>1312         | k your order<br>Description<br>ULTRASONIC Series 32 p. UK                             | Category<br>ULTRASONIC<br>/ LASERTEC                             | Packing<br>Unit<br>25       | Quantit<br>25       | y<br>∕ Edit           | x Remove             |
|                                                                                | 1. Checl<br>Item ID<br>1312<br>1164 | k your order<br>Description<br>ULTRASONIC Series 32 p. UK<br>Lasertec Series 46 p. UK | Category<br>ULTRASONIC<br>/ LASERTEC<br>ULTRASONIC<br>/ LASERTEC | Packing<br>Unit<br>25<br>25 | Quantit<br>25<br>25 | y<br>/ Edit<br>/ Edit | x Remove<br>x Remove |

## 6.2 Shipping details

In this section you can specify the delivery date and purpose of the delivery:

| Attention: All orders are checked for validit<br>be processed. Orders which we receive by | y before shipped. We will send you an order confirmation once the ord 11 am are usually the same day. |
|-------------------------------------------------------------------------------------------|----------------------------------------------------------------------------------------------------|
| Desired delivery date:                                                                    | What do you need the documents for?                                                                   |
| Standard Delivery                                                                         | <ul> <li>Day to day use</li> </ul>                                                                    |
| O Latest at                                                                               | Trade Show                                                                                            |
| mm-dd-yyyy                                                                                | Name                                                                                                  |
|                                                                                           | From: To:                                                                                             |
|                                                                                           | mm-dd-yyyy mm-dd-yyyy                                                                                 |
|                                                                                           | Open house                                                                                            |
|                                                                                           | Name                                                                                                  |
|                                                                                           | From: To:                                                                                             |

Please note that the desired delivery date must be reviewed by our service team. You will be notified by email if the delivery can be shipped on time and in the requested amount.

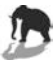

## 6.3 Delivery address

If you have already specified a delivery address in your account profile (see page 21), it will be automatically set as your default address. However, you can still choose a different address or create a new one.

| 3. Your contact details                 | / Edit | ✓ Ship to different address ✓ Testobert Testinger, Testlane 5th Upper West, New York, 203040, Unit. | ed Stat |
|-----------------------------------------|--------|----------------------------------------------------------------------------------------------------|---------|
| Test Ltd.                               |        | New Address                                                                                         |         |
| Testobert Testinger                     |        |                                                                                                    | _       |
| Testlane 5th Upper West, New York<br>US |        |                                                                                                    |         |
| Tel:012345 - 80                         |        |                                                                                                    |         |
| Fax:                                    |        |                                                                                                    |         |
| Email:testobert80@gmail.com             |        |                                                                                                    |         |
|                                         |        |                                                                                                    |         |
|                                         |        |                                                                                                    |         |

## 6.4 Comments

For any comments on your order, please fill in the text field below:

| 7-11-1 |  |
|--------|--|
|        |  |
|        |  |
|        |  |
|        |  |
|        |  |
|        |  |
|        |  |

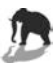

#### 6.5 Place order

To place your order simply click on the "Place order" button:

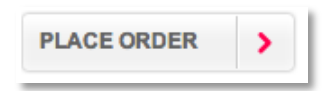

If your order has been processed successfully, you will receive an order # ID. Your shopping cart will now also be empty.

| Your order has been received.                                  | Sho                                         | pping Cart                   |
|----------------------------------------------------------------|---------------------------------------------|------------------------------|
|                                                                | You ha cart.                                | we no items in your shopping |
| Thank you for your order!                                      |                                             |                              |
| Your order # is: 100000000319.                                 |                                             |                              |
| You will receive an order confirmation email with details of y | our order and a link to track its progress. |                              |
|                                                                |                                             |                              |
|                                                                | CONTINUE SHOPPING                           |                              |
|                                                                |                                             |                              |
|                                                                |                                             |                              |
|                                                                |                                             |                              |
|                                                                |                                             |                              |
|                                                                |                                             |                              |
|                                                                |                                             |                              |

#### Important note!

Every order has to be reviewed by our service team.

If there are any questions and/or issues, we will contact you as soon as possible.

A confirmation email will be sent only if your order has been approved and processed.

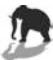

# 7 My account

To edit your profile data simply click on "My Account":

| Q Search entire store here |
|----------------------------|
|                            |
|                            |

## 7.1 Account overview

On the account overview page – like on the homepage (see page 9) – you can review your latest orders and delivery information.

| MONTFORT                                | 🏂 WERBU                                                                  | NG                 |                                    | Q Sear                                                                         | ch entire sto     | pre here            |
|-----------------------------------------|--------------------------------------------------------------------------|--------------------|------------------------------------|--------------------------------------------------------------------------------|-------------------|---------------------|
| Home > Account                          |                                                                          |                    |                                    |                                                                                |                   |                     |
| Account Overview<br>Account Information | Hello, Tes<br>View your latest or                                        | tobert T           | estinger.<br>your contact details. |                                                                                |                   |                     |
| My Orders                               | View your last                                                           | orders             |                                    |                                                                                |                   | ् View all orders   |
| Logout                                  | Order #<br>100000000319                                                  | Date<br>20/06/2013 | Shipped to<br>Testobert Testinger  |                                                                                | Status<br>Pending | <b>Q</b> View Order |
|                                         | Contact Detail<br>Testobert Testinge<br>Test Ltd.                        | IS<br>Pr           | ✓ Edit                             | Default Delivery Detail<br>Testobert Testinger<br>Test Ltd.                    | s                 | ∕ Edi               |
|                                         | Testlane 5th Uppe<br>New York, 203040<br>United States<br>T: 012345 - 80 | r West             |                                    | Testlane 5th Upper West<br>New York, 203040<br>United States<br>T: 012345 - 80 |                   |                     |
|                                         |                                                                          |                    |                                    |                                                                                | -07               |                     |

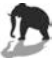

## 7.2 Account information (username and password)

This is the data that you provided during registration. You can edit your name, email address, gender and password information at any time.

| ANALYSIA AND AND AND AND AND AND AND AND AND AN |                          |             | > Home   • My Account   > Logout |
|-------------------------------------------------|--------------------------|-------------|----------------------------------|
| MONTFOR                                         | T 🥦 WERBUNG              |             | Q Search entire store here       |
| Home > Account                                  |                          |             |                                  |
| Account Overview                                | Edit Account Information | on          |                                  |
| Account Information                             | 2                        |             | to.                              |
| Address Book                                    | First Name *             | Last Name * |                                  |
| My Orders                                       | Testobert                | Testinger   |                                  |
| Logout                                          | Email Address *          | Conder      |                                  |
|                                                 | testobert80@amail.com    | Male        | \$                               |
|                                                 | Change Password          |             |                                  |
|                                                 |                          |             | * Required Fields                |
|                                                 |                          |             | SAVE >                           |
| © 2013 Montfort Werbung                         |                          |             | Managed by MH direkt             |
|                                                 |                          |             |                                  |

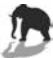

#### 7.3 Address book

On this page you are enabled to manage existing addresses and add new ones. Your default address will automatically **be set as your shipping address during the** checkout process.

There is no limit to the number of alternate addresses that you may have.

| _        | MONTFORT BY WERBONG                                                                                                |        | Q Search entire store here |  |
|----------|----------------------------------------------------------------------------------------------------|--------|----------------------------|--|
| Ho       | me > Account                                                                                                    |        |                            |  |
| Ac       | Address Book                                                                                                    |        |                            |  |
| Ad<br>Ad | dress Book Default Addresses                                                                                       |        | Additional Address Entries |  |
| Lo       | gout Default Shipping Address                                                                                      | / Edit | book.                      |  |
|          | Testobert Testinger<br>Test Ltd.<br>Testlane 5th Upper West<br>New York, 203040<br>United States<br>T: 012345 - 80 |        |                            |  |
|          |                                                                                                    |        | ADD NEW ADDRESS >          |  |
| C        | 2013 Montfort Werbung                                                                                              |        | Managed by MH direkt       |  |

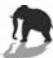

## 7.4 My orders and order status

Your order history is sorted by the order status:

| MONTFOR                 | r 🅭 werbui   | NG         |                     | > Home   ~ My | Account   > Logout |
|-------------------------|--------------|------------|---------------------|---------------|--------------------|
| Home > Account          | My Orders    |            |                     |               |                    |
| Account Information     | iviy Orders  | ,          |                     |               | Pages: 1           |
| Address BOOK            | Order #      | Date       | Ship To             | Order Status  |                    |
| My Orders               | 100000000319 | 20/06/2013 | Testobert Testinger | Pending       | Q View Order       |
|                         | J            |            |                     |               |                    |
| © 2013 Montfort Werbung |              |            |                     | Mar           | naged by MH direkt |

- <u>Pending</u>:
  - An order has been placed, but it has not yet been reviewed and approved by our service team.
  - o The customer is informed via email

| MONTFORT 🎘 WERBU                                                                                                    | NG                                                                                                    |                                                                |
|----------------------------------------------------------------------------------------------------|----------------------------------------------------------------------------------------------------|----------------------------------------------------------------|
| Hello Testobert Testing                                                                                                    | er,                                                                                                    |                                                                |
| Thank you for placing an order with the MON<br>shipment of your order, we will send you an e<br>of your order by logging into your account. If<br><u>versand@montfortwerbuna.com</u> .<br>Your order confirmation is below. Thank you a<br>Your Order #386 (placed on 15 July 2013 11:15:1 | TFORT WERBUNG GMBH online brochure orc<br>-mail with a link to track your order. You ca<br>you have any questions about your order pl<br>again for your business.<br>1 CEST) | der system. Upon<br>an check the status<br>lease contact us at |
| Item                                                                                                    | Sku                                                                                                    | Qty                                                            |
| Lasertec Series 46 p. IT                                                                                                    | 52860611IT                                                                                                    | 16                                                             |
| Course Programme 244 p. UK                                                                                                    | 53591011UK                                                                                                    | 1                                                              |
| Shipping Information:                                                                                                    |                                                                                                    |                                                                |
|                                                                                                    |                                                                                                    |                                                                |
| Testobert Testinger<br>Montfort Werbung GmbH<br>Oberes Ried 13<br>Klaus, 6833<br>Austria<br>T: 004355235394045                                                                                                    |                                                                                                    |                                                                |

#### • Processing:

- An order has been approved by our service team and is being forwarded to the shipping center.
- The customer is informed via email:

| 63100°°                                                                                                    |                                                                                                    |                                            |
|----------------------------------------------------------------------------------------------------|----------------------------------------------------------------------------------------------------|--------------------------------------------|
| Hello Testobert Testin                                                                                                    | ger,                                                                                                    |                                            |
| We have updated your order and have sent<br>included items below. You can check the st.<br>questions about your order please contact u<br>Thank you again for your business.<br>Your Order #386 (placed on 15 July 2013 11:15 | It to be processed. Please see the expected d<br>atus of your order by <u>logaina into your accoun</u><br>is at <u>versand@montfortwerbung.com</u> . | elivery date and the<br>t. If you have any |
| Billing Information:                                                                                                    | Estimated delivery date:                                                                                                    |                                            |
| Testobert Testinger<br>Montfort Werbung GmbH<br>Oberes Ried 13<br>Klaus, 6833<br>Austria<br>T: 004355235394045                                                                                                    | 2013-07-16                                                                                                    |                                            |
| Shipping Information:                                                                                                    | Shipping Method:                                                                                                    |                                            |
| Testobert Testinger<br>Monttort Werbung GmbH<br>Oberes Ried 13<br>Klaus, 6833<br>Austria<br>T: 004355235394045                                                                                                    | TK Austria 10:00 Termin                                                                                                    |                                            |
| Item                                                                                                    | Sku                                                                                                    | Qty                                        |
| Lasertec Series 46 p. IT                                                                                                    | 52860611IT                                                                                                    | 16                                         |
| Course Programme 244 p. UK                                                                                                    | 53591011UK                                                                                                    | 1                                          |

#### • Exported:

• An order is being prepared for shipment.

#### • Complete:

- The order has been transferred to a delivery company or shipping courier.
- The customer is informed via email. If our shipping partner has provided a tracking code it will be included in the shipping confirmation email that is sent to you::

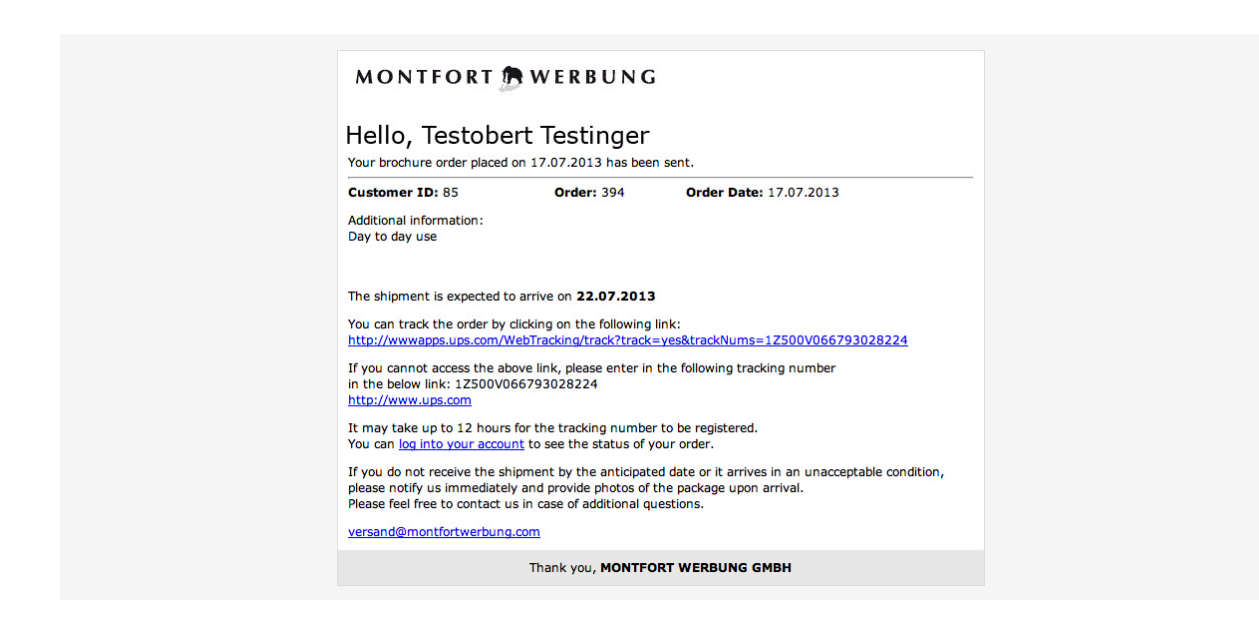

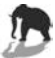